### 14.1. Membangun Database dengan menggunakan PHP

Untuk membangun database dasar dengan menggunakan PHP dapat dilakukan dengan menggunakan pemrograman database, pada bab ini, kita akan mencoba mengaplikasikan semua materi yang ada di bab sebelumnya.

Misalnya kita akan membagun database dengan struktur table seperti berikut:

| Field    | Туре        | Attributes | Null | Default | Extra |
|----------|-------------|------------|------|---------|-------|
| kdbarang | varchar(10) |            | No   |         |       |
| nmbarang | varchar(30) |            | No   |         |       |
| harga    | int(10)     |            | No   | 0       |       |
| jumlah   | int(10)     |            | No   | 0       |       |
| suplier  | varchar(30) |            | No   |         |       |

#### Struktur table tblbrg

bila diketik manual dari prompt mysql, perintahnya adalah seperti berikut: Masuk ke mysql

```
Command Prompt - mysql

C:\apache\mysql\bin>mysql

Welcome to the MySQL monitor. Commands end with ; or \g.

Your MySQL connection id is 96 to server version: 3.23.32

Type 'help;' or '\h' for help. Type '\c' to clear the buffer

mysql>
```

#### kemudian ketik perintah berikut:

```
# Table structure for table 'tblbrg'
#
CREATE TABLE tblbrg (
    kdbarang varchar(10) NOT NULL,
    nmbarang varchar(30) NOT NULL,
    harga int(10) DEFAULT '0' NOT NULL,
    jumlah int(10) DEFAULT '0' NOT NULL,
    suplier varchar(30) NOT NULL
);
```

Masukan data berikut kedalam tabel

| kdbarang | nmbarang | harga         | jumlah | suplier              |             |        |
|----------|----------|---------------|--------|----------------------|-------------|--------|
| A1001    | PRINTER  | 700000        | 5      | PT.TITANS KOMPUTER   | Edit Delete |        |
| A1002    | MONITOR  | 800000        | 20     | IMAGE KOMPUTER       | Edit Delete |        |
| A1003    | HARDDISK | 400000        | 30     | ELANG KOMPUTER       | Edit Delete |        |
| A1004    | KEYBOARD | 50000         | 5      | BANDUNG KOMPUTER     | Edit Delete |        |
| A1005    | MOUSE    | 30000         | 10     | BANDUNG KOMPUTER     | Edit Delete |        |
| A1006    | SPEAKER  | 100000        | 4      | IQ KOMPUTER          | Edit Delete |        |
| Begin << | Previous | s <b>&lt;</b> | > Sho  | w 30 rows starting t | from        | >> End |

Data Barang yang telah masuk

### 14.2. Interface Untuk Memasukan Data

Setelah database dan table terbentuk, maka pada kesempatan ini kita akan mencoba bagaimana cara membuat aplikasi untuk memasukan data, kedalam table dengan menggunakan script PHP

| Buat For                                        | m Pemasukan Data Sep          | berti berikut:         |          |
|-------------------------------------------------|-------------------------------|------------------------|----------|
| 🕙 Insert Data - Microso                         | ft Internet Explorer          |                        |          |
| <u>File E</u> dit <u>V</u> iew F <u>a</u> vorit | es <u>T</u> ools <u>H</u> elp |                        | <b>.</b> |
| 🌀 Back 🝷 🌍 🕤 🖪                                  | 👔 🛃 🏑 🔎 Search                | <del>☆</del> Favorites | **       |
| Address 🙆 http://localhost/                     | 'ecomm/add.html               | 💌 🄁 Go                 | Links »  |
|                                                 | Masuk Data                    |                        | <u>^</u> |
| Kode Bar<br>Nama<br>Harga<br>Jumlah<br>Suplier  | ang :<br>:<br>:<br>:          |                        |          |
| E Done                                          | Submit Reset                  | Si Local intranet      | <u> </u> |

Form Pemasukan Data

### add.html

```
<html>
<head>
<title>Insert Data</title>
</head>
<center><h3>Masuk Data</h3>
<hr>
<form method="POST" action=add.php>
Kode Barang:<input type="text" size="10" name="kdbarang" ><br>
   Nama:<input type="text" size="30" name="nmbarang"><br>
   Harga:<input type="text" size="10" name="harga"><br>
   Jumlah:<input type="text" size="10" name="jumlah"><br>
   Suplier:<input type="text" size="30" name="suplier"><br>
   <input type="submit" value="Submit">
    <input type="reset" value="Reset">
    <br>
</form>
</body>
</html>
```

| 🕘 Insert                  | Data -    | Microsoft          | Interne       | t Explo      | rer    |         |             |          |
|---------------------------|-----------|--------------------|---------------|--------------|--------|---------|-------------|----------|
| <u>F</u> ile <u>E</u> dit | ⊻iew      | F <u>a</u> vorites | <u>T</u> ools | <u>H</u> elp |        |         |             | <b>1</b> |
| G Back                    | - 6       | - 🗙                | 2 (           | <b>\$</b>    | Search | 쑷 Favo  | orites      | *        |
| A <u>d</u> dress 🍇        | 🗿 http:// | localhost/eco      | omm/add       | .html        |        | ~       | 🖌 🔁 Go      | Links »  |
|                           |           |                    | Mas           | suk D        | )ata   |         |             | ^        |
|                           | Kod       | e Baran            | ig : Al       | 007          |        |         |             |          |
|                           | Harg      | ia<br>ga<br>lab    | : MC<br>: 200 | DEM<br>0000  |        |         |             |          |
|                           | Supl      | ier                | ۲۹:<br>PT:    | DATA I       |        | TER     |             |          |
|                           |           |                    | Subr          |              | eset   |         |             | <u> </u> |
| ど Done                    |           |                    |               |              |        | 👘 🌏 Loc | al intranet |          |

Masukan data, kemudian click Submit, untuk mengirim data kedalam database Jika data berhasil disimpan kedalam database, maka akan ditampilkan konfirmasi seperti berikut:

| 🕙 Insert Result - Mic                        | rosoft Internet Explorer                                                                                                    |         |
|----------------------------------------------|----------------------------------------------------------------------------------------------------|---------|
| <u>File E</u> dit <u>V</u> iew F <u>a</u> ve | orites <u>T</u> ools <u>H</u> elp                                                                                                    |         |
| 🚱 Back 🝷 🕥 🕤                                 | 🖹 🛃 🏠 🔎 Search 🤺 Favorites                                                                                                    | »       |
| Address 🙆 http://localho                     | ost/ecomm/add.php 🛛 💽 Go                                                                                                    | Links » |
| Insert Result                                |                                                                                                    |         |
| Kode Barang                                  | : A1007                                                                                                    |         |
| Nama Barang                                  | : MODEM                                                                                                    |         |
| Harga                                        | : 200000                                                                                                    |         |
| Jumlah                                       | : 4                                                                                                    |         |
| Suplier                                      | :PT.DATA KOMPUTER                                                                                                    |         |
| Simpan Data S                                | uccess!                                                                                                    |         |
|                                              |                                                                                                    | ~       |
| ど Done                                       | Second Second Se | :       |

Form action penyimpanan data

### add.php

```
<html>
Insert Result</H1>
<br>><br>>
<?
if (($kdbarang != ") || ($nmbarang != ") || ($harga != ") || ($jumlah != ") || ($suplier != "))
$conn=mysql_connect("localhost","root","root");
if($conn)
ł
mysql select db("barang");
echo "Kode Barang : $kdbarang";
echo "Nama Barang : $nmbarang";
echo "Harga : $harga";
echo "Jumlah: $jumlah";
echo "Suplier:$suplier";
echo "";
$SQL = "INSERT INTO tblbrg(kdbarang,nmbarang,harga,jumlah,suplier)
   VALUES('$kdbarang','$nmbarang','$harga','$jumlah','$suplier')";
$hasil= mysql guery($SQL,$conn);
  echo "Simpan Data Success ...!<br>\n";
  mysql_close($conn);
  }
  else
  {
        echo "Simpan Data Eroorr>\n";
} else
{
    echo "Masukkan data secara lengkap ! <br>\n";
ł
?>
```

## 14.3. Menampilkan Data

Data yang sudah terekam kedalam database, harus dapat ditampilkan kelayar komputer, baik per-record atau semua record. Ada beberapa cara yang dapat dilakukan untuk menampilkan data, dari database mysql ke layar komputer.

### Menampilkan data per-record dengan menggunakan perintah List

```
<html>
<h3>MENAMPILKAN ISI DATA
<HR>
<?
$conn=mysql_connect("localhost","root","root");
if($conn)
{
$recno=1;
mysql_select_db("barang");
```

```
$SQL = "select * from tblbrg";
$hasil= mysql_query($SQL,$conn);
$row=mysql_fetch_row($hasil);
if($row)
do
list($kdbarang,$nmbarang,$harga,$jumlah,$suplier)=$row;
echo "Record ke: $recno";
echo "Kode Barang : $kdbarang";
echo "Nama Barang : $nmbarang";
echo "Harga : $harga";
echo "Jumlah: $jumlah";
echo "Suplier:$suplier";
echo "<HR>";
$recno=$recno+1;
}
while ($row=mysql fetch row($hasil));
} else
  ł
       echo "Belum ada data\n";
  }
 mysql close($conn);
} else
{
    echo "Server not connected! <br>\n";
}
?>
```

| A m                   |                                               |
|-----------------------|-----------------------------------------------|
| Inter://localhost.    | /ecomm/view.php - Microsoft Internet Explorer |
| Eile Edit ⊻iew F      | avorites Iools Help                           |
| 🌀 Back 🔹 🕥            | 🛛 🗷 🏠 🔎 Search 🤺 Favorites 🜒 Media 🚱 😥 🔹      |
| Address 🙆 http://loca | alhost/ecomm/view.php 🛛 💽 Go 🛛 Links 🌺        |
| MENAMP                | PILKAN ISI DATA                               |
| Record ke             | : 1                                           |
| Kode Barang           | g : A1001                                     |
| Nama Barang           | g : PRINTER                                   |
| Harga                 | : 700000                                      |
| Jumlah                | : 5                                           |
| Suplier               | :PT.TITANS KOMPUTER                           |
| Record ke             | : 2                                           |
| Kode Barang           | g : A1002                                     |
| Nama Barang           | g : MONITOR                                   |
| Harga                 | : 800000                                      |
| Jumlah                | : 20                                          |
| Suplier               | :IMAGE KOMPUTER                               |
| ど Done                | Second Intranet                               |

#### Output yang dihasilkan jika ditampilkan per-Record

#### Menampilkan semua data dengan menggunakan perintah List

```
<html>
<center>
<h3>MENAMPILKAN ISI DATA
<HR>
KODE BARANG<TD>NAMA BARANG<TD>HARGA<TD>JUMLAH<TD>SUPLIER
<?
$conn=mysql_connect("localhost","root","root");
if($conn)
{
mysql_select_db("barang");
$SQL = "select * from tblbrg";
$hasil= mysql_query($SQL,$conn);
$row=mysql fetch row($hasil);
if($row)
ł
do
list($kdbarang,$nmbarang,$harga,$jumlah,$suplier)=$row;
echo "$kdbarang$nmbarang$harga$jumlah$suplier";
}
while ($row=mysql_fetch_row($hasil));
} else
  {
       echo "Belum ada data";
  }
 mysql close($conn);
} else
{
    echo "Server not connected!";
}
?>
```

| 🗟 http://localhost/ecomm/view2.php - Microsoft Internet Explorer 📃 🗖 🔀 |                                       |        |         |                             |      |  |
|------------------------------------------------------------------------|---------------------------------------|--------|---------|-----------------------------|------|--|
| <u>Eile Edit View Favorites</u>                                        | Ejle Edit View Favorites Tools Help 🧗 |        |         |                             |      |  |
| 🌀 Back 🔹 🕥 🔹 📓 🏠 🔎 Search 🤺 Favorites 🜒 Media 🤣 🔗 - چ 🔯 - 🗔            |                                       |        |         |                             |      |  |
| Address 🗿 http://localhost/ecom                                        | n/view2.php                           |        |         | 💌 🔁 Go 🛛 Lini               | ks » |  |
|                                                                        | MENAMP                                | ILKAN  | ISI DAT | ГА                          | <    |  |
| KODE BARANG                                                            | NAMA BARANG                           | HARGA  | JUMLAH  | SUPLIER                     |      |  |
| A1001                                                                  | PRINTER                               | 700000 | 5       | PT.TITANS KOMPUTER          |      |  |
| A1002                                                                  | MONITOR                               | 800000 | 20      | IMAGE KOMPUTER              |      |  |
| A1003                                                                  | HARDDISK                              | 400000 | 30      | ELANG KOMPUTER              |      |  |
| A1004                                                                  | KEYBOARD                              | 50000  | 5       | BANDUNG KOMPUTER            |      |  |
| A1005                                                                  | MOUSE                                 | 30000  | 10      | BANDUNG KOMPUTER            |      |  |
| A1006                                                                  | SPEAKER                               | 100000 | 4       | IQ KOMPUTER                 |      |  |
| A1007                                                                  | MODEM                                 | 200000 | 4       | PT.DATA KOMPUTER            |      |  |
|                                                                        |                                       |        |         |                             | ~    |  |
| 😂 Done                                                                 |                                       |        |         | Second Second Second Second |      |  |

#### Output Menampilkan Seluruh isi data

## 14.4. Pencarian Data

Apabila kita ingin mencari satu data diantara ribuan data yang sudah ada, kalau dilakukan secara manual akan sangat merepotkan sekali, tetapi dengan menggunakan program komputer, kita dapat mencari data dalam waktu yang relative singkat, walaupun data yang jumlahnya ribuan.

Berikut adalah contoh bagaimana mencari data dengan menggunakan query perbandingan. Pertama data dapat ditampilkan dulu semuanya atau dapat juga hanya dengan membuat form pencariannya saja.

| 🗿 http://localhost/ecomm/fcari.html - Microsoft Intern 📃                     |          |
|------------------------------------------------------------------------------|----------|
| <u>File E</u> dit <u>V</u> iew F <u>a</u> vorites <u>I</u> ools <u>H</u> elp | <b>.</b> |
| 🚱 Back 🝷 🐑 👻 😰 🏠 🔎 Search   the Vertices                                     | »        |
| Address 🕘 http://localhost/ecomm/fcari.html 🛛 💽 Go                           | Links »  |
| PENCARIAN DATA<br>Cari Kode barang                                           |          |
|                                                                              | ~        |
| 🕙 Done 🛛 😔 Local intranet                                                    |          |

### Form Pencarian Data

Masukan kode barang yang akan dicari, kemudian click tombol Cari, misalnya kita akan mencari kodebarang A1003, maka selanjutnya akan ditampilkan jendela seperti berikut:

| 🕙 http://localh                | ost/ecomm/cari.php?ckdbarang=a1003 🔳                                                                                                    |          |
|--------------------------------|----------------------------------------------------------------------------------------------------|----------|
| <u>File E</u> dit <u>V</u> iew | F <u>a</u> vorites <u>T</u> ools <u>H</u> elp                                                                                                    | <b>1</b> |
| G Back 🝷 🤅                     | 🔪 🔹 🛃 🏠 🔎 Search 👷 Favorites                                                                                                    | »        |
| Address 🕘 http://              | /localhost/ecomm/cari.php?ckdbarang=a10 💌 🄁 Go                                                                                                    | Links »  |
| DENCAL                         |                                                                                                    | ^        |
| PENCAI                         | RIAN DATA                                                                                                    |          |
| Record ke                      | : 1                                                                                                    |          |
| Kode Bara                      | ang : A1003                                                                                                    |          |
| Nama Bar                       | ang : HARDDISK                                                                                                    | =        |
| Harga                          | : 23232                                                                                                    |          |
| Jumlah                         | : 30                                                                                                    |          |
| Suplier                        | :ELANG KOMPUTER                                                                                                    |          |
|                                |                                                                                                    |          |
|                                |                                                                                                    | <u>×</u> |
| ど Done                         | Second Second Se |          |

### Form hasil Pencarian

| fcari.html    |  |
|---------------|--|
| <html></html> |  |
|               |  |

```
<center>
<h3>PENCARIAN DATA
<HR>
<form action='cari.php' methode = post>
Cari Kode barang <input type=text name=ckdbarang>
<br>
<br>
<input type=submit value=Cari><input type=reset value=reset>
```

### fcari.php

```
<html>
<h3>PENCARIAN DATA
\langle HR \rangle
<?
$conn=mysql connect("localhost","root","root");
if($conn)
£
$recno=1;
mysql select db("barang");
$SQL = "select * from tblbrg where kdbarang='$ckdbarang'';
$hasil= mysql query($SQL,$conn);
$row=mysql_fetch_row($hasil);
if($row)
do
list($kdbarang,$nmbarang,$harga,$jumlah,$suplier)=$row;
echo "Record ke: $recno";
echo "Kode Barang : $kdbarang";
echo "Nama Barang : $nmbarang";
echo "Harga : $harga";
echo "Jumlah: $jumlah";
echo "Suplier:$suplier":
echo "<HR>";
$recno=$recno+1;
}
while ($row=mysql fetch row($hasil));
} else
  ł
       echo "Data Tidak ada\n";
  }
 mysql_close($conn);
} else
{
    echo "Server not connected! <br>\n";
?>
```

Contoh kedua, data ditampilkan semuanya, kemudian pada bagian atas, terdapat form untuk pencarian data.

| http://localhost/ecomm.                                       | /viewsearch.php - Microso  | ft Internet E | xplorer |                    | ×          |
|---------------------------------------------------------------|----------------------------|---------------|---------|--------------------|------------|
| <u>File E</u> dit <u>V</u> iew F <u>a</u> vorites             | <u>T</u> ools <u>H</u> elp |               |         | 4                  | 8          |
| 🔇 Back 🔹 🐑 - 📓 🛃 🏠 🔎 Search 🌟 Favorites 🜒 Media 🤣 🔗 + 🌺 🔯 - 🛄 |                            |               |         |                    |            |
| Address 🙋 http://localhost/eco                                | mm/viewsearch.php          |               |         | 💌 🄁 Go 🛛 Links     | , <b>»</b> |
| MENAMPILKAN ISI DATA                                          |                            |               |         |                    |            |
| Cari Kode barang                                              |                            |               |         |                    |            |
| KODE BARANG                                                   | NAMA BARANG                | HARGA         | JUMLAH  | SUPLIER            |            |
| <u>A1001</u>                                                  | PRINTER                    | 200000        | 5       | PT.TITANS KOMPUTER |            |
| <u>A1002</u>                                                  | MONITOR                    | 800000        | 20      | IMAGE KOMPUTER     |            |
| <u>A1003</u>                                                  | HARDDISK                   | 23232         | 30      | ELANG KOMPUTER     |            |
| <u>A1004</u>                                                  | KEYBOARD                   | 50000         | 5       | BANDUNG KOMPUTER   |            |
| <u>A1005</u>                                                  | MOUSE                      | 2222          | 10      | BANDUNG KOMPUTER   |            |
|                                                               | _                          |               | _       |                    |            |
| submit reset                                                  |                            |               |         |                    |            |
|                                                               |                            |               |         |                    | ~          |
| ê                                                             |                            |               |         | 🧐 Local intranet   | :          |

#### viewsearch.php

```
<html>
<center>
<h3>MENAMPILKAN ISI DATA
<HR>
<form action='cari.php' methode = post>
Cari Kode barang <input type=text name=ckdbarang>
KODE BARANG<TD>NAMA BARANG <TD>HARGA<TD>JUMLAH<TD>SUPLIER
<?
$conn=mysql_connect("localhost","root","root");
if($conn)
{
mysql_select_db("barang");
$SQL = "select * from tblbrg";
$hasil= mysql query($SQL,$conn);
$row=mysql fetch row($hasil);
if($row)
ł
do
list($kdbarang,$nmbarang,$harga,$jumlah,$suplier)=$row;
echo "<a
href='edit.php?kdbarang=$kdbarang'>$kdbarang</a>$nmbarang$harga$jumlah$su
plier";
}
while ($row=mysql_fetch_row($hasil));
} else
  {
       echo "Belum ada data";
```

```
}
mysql_close($conn);
} else
{
    echo "Server not connected!";
}?>
```

## 14.5. Edit dan Hapus Data

Apabila kita ingin memperbaiki data yang sudah masuk kedalam database, ada beberapa langkah yang harus dilakukan, yaitu pertama data dicari,kemudian diedit, atau dapat juga data ditampilkan dulu semuanya kemudian click pada data yang akan diperbaiki atau dihapus.

| http://localhost/ecomm                            | /viewsearch.php - Microso  | ft Internet E | xplorer |                    | X        |
|---------------------------------------------------|----------------------------|---------------|---------|--------------------|----------|
| <u>File E</u> dit <u>V</u> iew F <u>a</u> vorites | <u>T</u> ools <u>H</u> elp |               |         |                    | <u> </u> |
| 🚱 Back 🝷 🌍 🝷 💌                                    | 💈 🏠 🔎 Search 🤸             | Pavorites 🍳   | 🕻 Media | 🗟 • 🎍 🖸 • 📴        |          |
| Address 🕘 http://localhost/eco                    | mm/viewsearch.php          |               |         | 💌 🄁 Go 🛛 Lin       | ks »     |
| MENAMPILKAN ISI DATA                              |                            |               |         |                    |          |
| Cari Kode barang                                  |                            |               |         |                    |          |
| KODE BARANG                                       | NAMA BARANG                | HARGA         | JUMLAH  | SUPLIER            |          |
| <u>A1001</u>                                      | PRINTER                    | 200000        | 5       | PT.TITANS KOMPUTER |          |
| <u>A1002</u>                                      | MONITOR                    | 800000        | 20      | IMAGE KOMPUTER     |          |
| <u>A1003</u>                                      | HARDDISK                   | 23232         | 30      | ELANG KOMPUTER     |          |
| <u>A1004</u>                                      | KEYBOARD                   | 50000         | 5       | BANDUNG KOMPUTER   |          |
| <u>A1005</u>                                      | MOUSE                      | 2222          | 10      | BANDUNG KOMPUTER   |          |
| submit reset                                      |                            |               |         |                    |          |
| ê                                                 |                            |               |         | Scoral intranet    |          |

### Form Untuk Edit atau Hapus Data

Pada bagian Kode Barang, click kode barang yang ingin di edit, selanjutnya akan ditampilkan jendela seperti berikut:

| 省 http://localhost/ec                        | :omm/edit.pl         | ıp?kdba     | rang=/  | 1004 🔳         |         |
|----------------------------------------------|----------------------|-------------|---------|----------------|---------|
| <u>File E</u> dit <u>V</u> iew F <u>a</u> vo | orites <u>T</u> ools | Help        |         |                |         |
| 🚱 Back 🔹 🌍 🕤                                 | 🗵 💈 🔮                | <u>کر</u> ا | Search  | ☆ Favorites    | »       |
| Address 🕘 http://localho                     | st/ecomm/edit.p      | hp?kdbar    | ang=A10 | )0• 💌 🔁 Go     | Links » |
| EDIT/HAPU                                    | US DAT               | A           |         | ]              |         |
| Kode Barang                                  | A1004                |             |         |                |         |
| Nama Barang                                  | KEYBOARD             |             |         |                |         |
| Harga                                        | 50000                |             |         |                |         |
| Jumlah                                       | 5                    |             |         |                |         |
| Suplier                                      | BANDUNG KOMPUTER     |             |         |                |         |
| Save Delete                                  |                      |             |         |                |         |
|                                              |                      |             |         |                | ~       |
| ど Done                                       |                      |             | 9       | Local intranet |         |

### Form Edit/hapus Data

Untuk melakukan perbaikan data, edit bagian yang ingin dirubah, kemudian click tombol Save, atau click tombol Delete jika ingin menghapusnya,

Jika anda meng-click tombol save, maka akan ditampilkan jendela seperti berikut:

| http://localhost/education                   | omm/proses           | .php?kd      | barang=   | A1004        |            |
|----------------------------------------------|----------------------|--------------|-----------|--------------|------------|
| <u>File E</u> dit <u>V</u> iew F <u>a</u> ve | orites <u>T</u> ools | <u>H</u> elp |           |              |            |
| 🚱 Back 🝷 🕥 🕤                                 | 🖹 🗟 🦿                | <u>م</u>     | Search S  | 쑷 Favori     | *<br>tes   |
| Address 💰 http://localho                     | st/ecomm/pros        | es.php?kdt   | oarang=A1 | . 💌 🄁 G      | io Links » |
| Edit dan Hapus                               | s Data               |              |           |              |            |
| Kode Barang                                  | : A1004              |              |           |              |            |
| Nama Barang                                  | : KEYB(              | DARD         | )         |              |            |
| Harga                                        | : 50000              |              |           |              |            |
| Jumlah                                       | : 5                  |              |           |              |            |
| Suplier                                      | :BANDU               | JNG K        | COMP      | UTER         |            |
| Update Success!                              |                      |              |           |              |            |
|                                              |                      |              |           |              | ~          |
| ど Done                                       |                      |              | 9         | Local intran | et         |

### Konfirmasi Update Data

Jika anda meng-click tombol Delete, maka akan ditampilkan jendela seperti berikut:

| http://localhost/ed                          | comm/proses.php?kdbarang=A1004 💶 🗖 🔀              |    |
|----------------------------------------------|---------------------------------------------------|----|
| <u>File E</u> dit <u>V</u> iew F <u>a</u> vo | orites <u>T</u> ools <u>H</u> elp 🥂               |    |
| 🚱 Back 🔹 🌍 🕤                                 | 🖹 🛃 🏠 🔎 Search 👷 Favorites                        | •> |
| Address 🙆 http://localho                     | ost/ecomm/proses.php?kdbarang=A1 💌 🄁 Go 🛛 Links 🏻 | •> |
| Edit dan Hapus                               | s Data                                            |    |
| Kode Barang                                  | : A1004                                           |    |
| Nama Barang                                  | : KEYBOARD                                        |    |
| Harga                                        | : 50000                                           |    |
| Jumlah                                       | : 5                                               |    |
| Suplier                                      | BANDUNG KOMPUTER                                  |    |
| Delete sucesss                               | •                                                 |    |
|                                              | 8                                                 | 2  |
| ど Done                                       | 🧐 Local intranet                                  | .: |

Konfirmasi Delete Data

#### edit.php

```
<html>
<h3>EDIT/HAPUS DATA
<HR>
<form action='proses.php' methode=post>
<?
$conn=mysql connect("localhost","root","root");
if($conn)
$recno=1;
mysql select db("barang");
$SQL = "select * from tblbrg where kdbarang='$kdbarang'';
$hasil= mysql query($SQL,$conn);
$row=mysql_fetch_row($hasil);
if($row)
do
list($kdbarang,$nmbarang,$harga,$jumlah,$suplier)=$row;
echo "Kode Barang <input type=text name=kdbarang size=10 value='$kdbarang'>";
echo "Nama Barang <input type=text name=nmbarang size=30 value='$nmbarang'>";
echo "Harga input type=text size=10 name=harga value='$harga'>";
echo "Jumlahinput type=text size=10 name=total value='$jumlah'>";
echo "Suplier<input type=text size=30 name=suplier value='$suplier'>";
echo "<input type=hidden name=kdbarang value='$kdbarang'>";
echo "<input type=hidden name=nmbarang value='$nmbarang'>";
echo "<input type=hidden name=hrg value='$harga'>";
echo "<input type=hidden name=jumlah value='$jumlah'>";
echo "<input type=hidden name=suplier value='$suplier'>";
$recno=$recno+1;
ł
while ($row=mysql fetch row($hasil));
```

```
} else
{
    echo "Belum ada data\n";
    mysql_close($conn);
} else
{
    echo "Server not connected! <br>\n";
}
?>

<input type=submit Name=submit value=Save> <input type=submit name=submit value=Delete>
```

#### **Proses.php**

?>

```
<html>
Edit dan Hapus Data </H1>
<?
echo "Kode Barang : $kdbarang";
echo "Nama Barang : $nmbarang";
echo "Harga : $harga";
echo "Jumlah: $jumlah";
echo "Suplier:$suplier";
echo "";
if($submit=='Save')
Ł
$conn=mysql connect("localhost","root","root");
if($conn)
ł
mysql select db("barang");
$SQL = "update tblbrg set nmbarang='$nmbarang',harga=$harga,jumlah='$jumlah',suplier='$suplier'
where kdbarang='$kdbarang''';
 $hasil= mysql query($SQL,$conn);
  echo "Update Success ...!<br>\n";
  mysql close($conn);
  }
  else
  {
        echo "Update Error>\n";
}
if($submit=='Delete')
$conn=mysql connect("localhost","root","root");
mysql select db("barang");
$SQL = "delete from tblbrg where kdbarang='$kdbarang'';
if(! mysql_query($SQL,$conn))
 {
  echo "Delete error..!<br>\n";
  exit;
 }
  echo "Delete sucesss";
 }
```